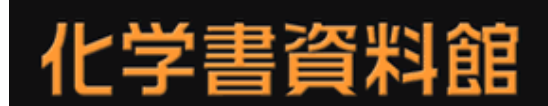

日本化学会編纂、化学便覧・実験化学講座・標準化学用語辞典を一括検索。日本最大の化学知識サイト

# ディジタル図書閲覧サイト化学書資料館 クイックレファレンス

化学書資料館へは https://www.chem-reference.com/からアクセスできます

#### 化学書資料館とは…

日本化学会の編集による専門書・便覧・辞典をキーワードまたはメニューから検索し、閲覧することができるサイトです。

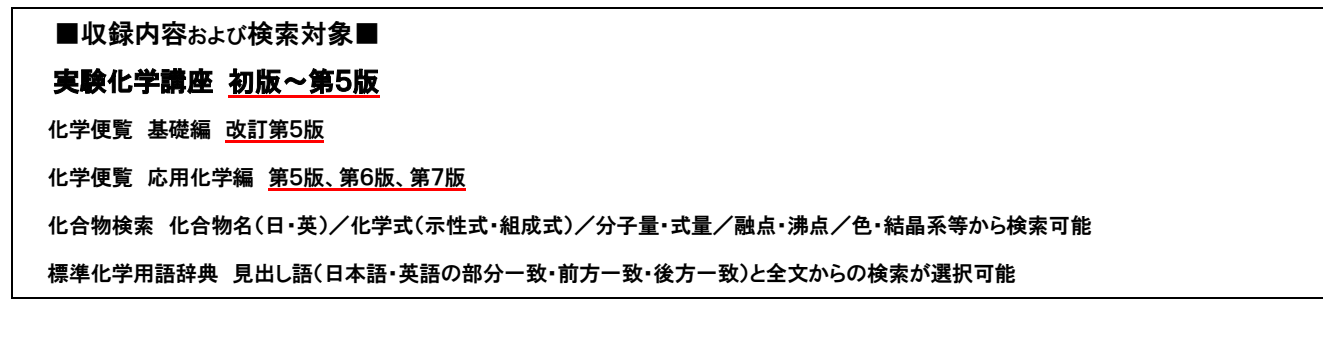

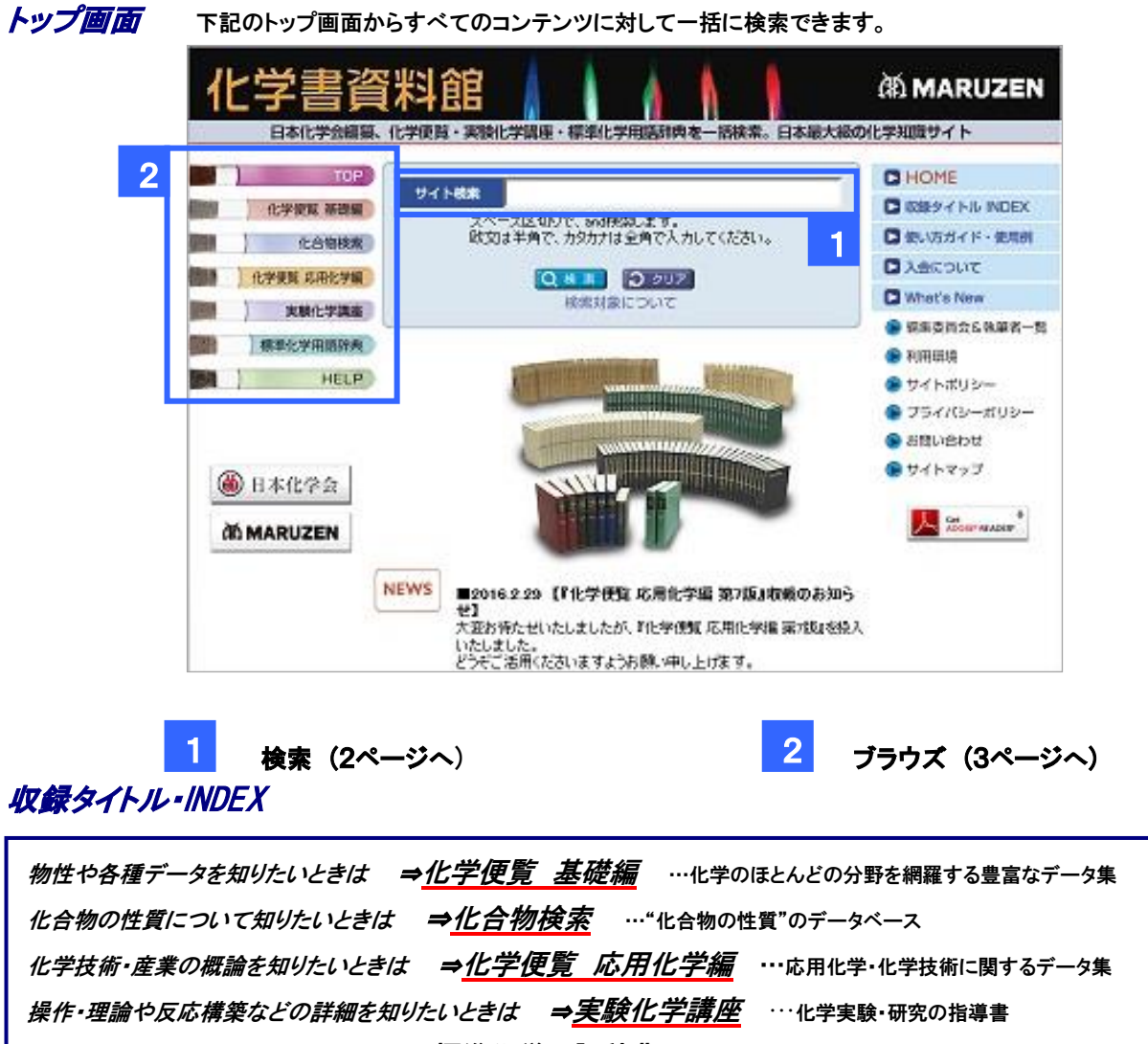

用語の意味や概念を知りたいときは ⇒標準化学用語辞典 …化学用語の辞典

## 検索

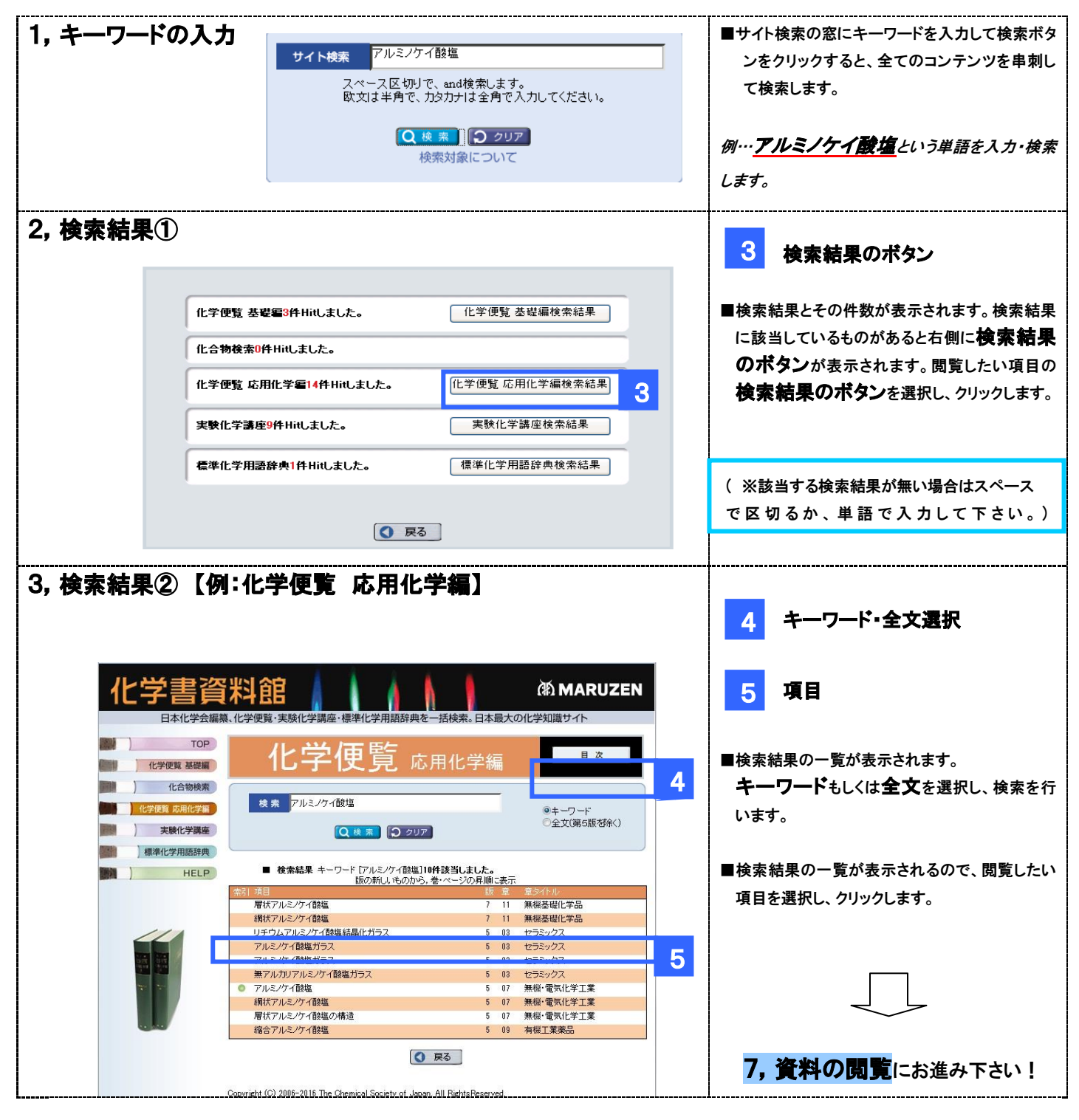

## 異なる検索方法 その①

| 化合物検索                                                                                             | ■化合物検索の場合・・・<br>化合物名・化学式から検索することができます。                 |
|---------------------------------------------------------------------------------------------------|--------------------------------------------------------|
| 化合物名(日本語・英語) スペースを入れると、その文字が含まれる化合物を検索します。 化学式(示性式・相成式) スペースを入れると、その元素が含まれる化合物を検索します。 Q 枝 素 ○ クリア | また、右上の化合物索引をクリックすると、化合物が50音順に<br>並列された索引から検索することができます。 |

# ブラウズ

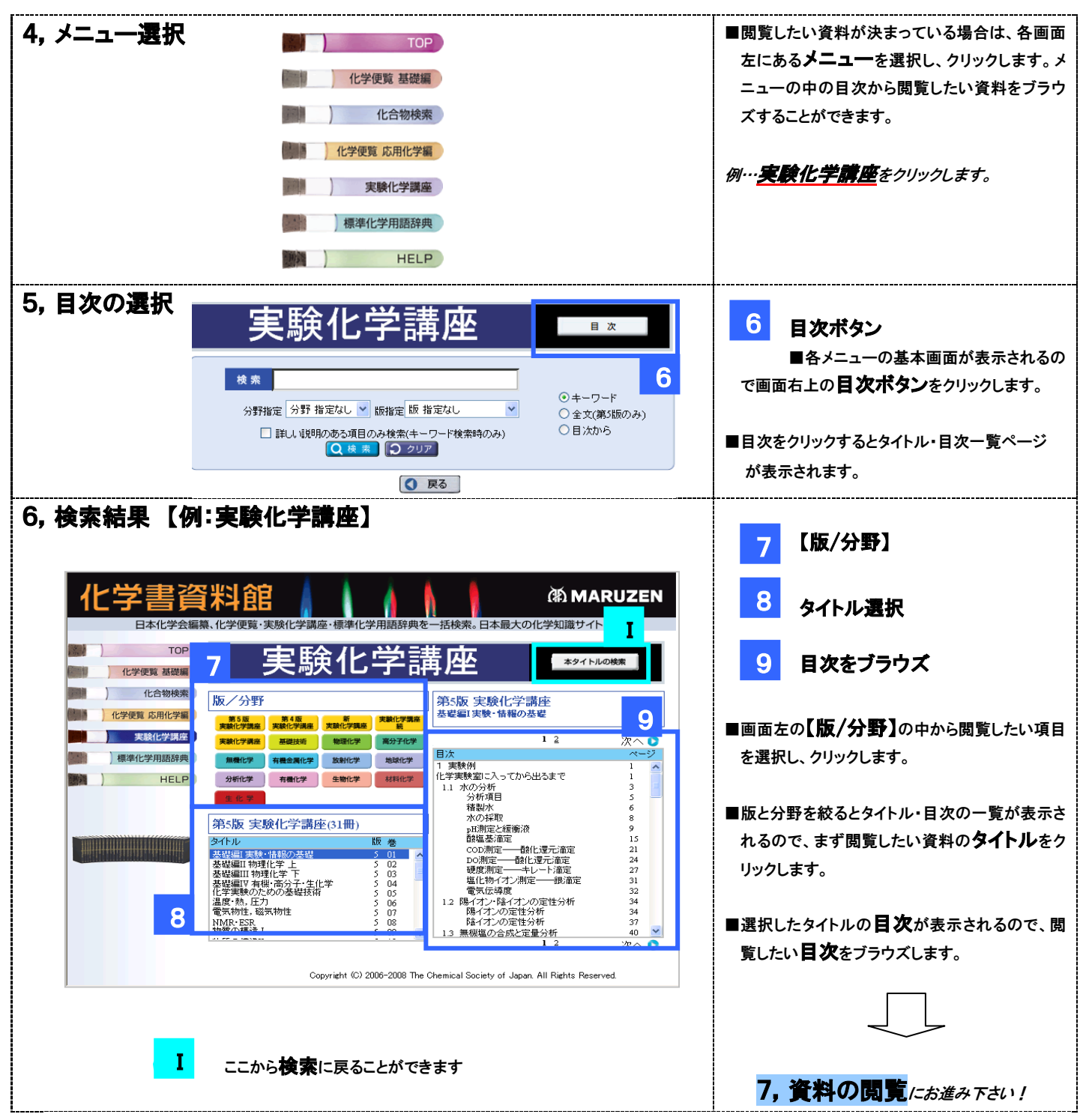

### 異なる検索方法 その②

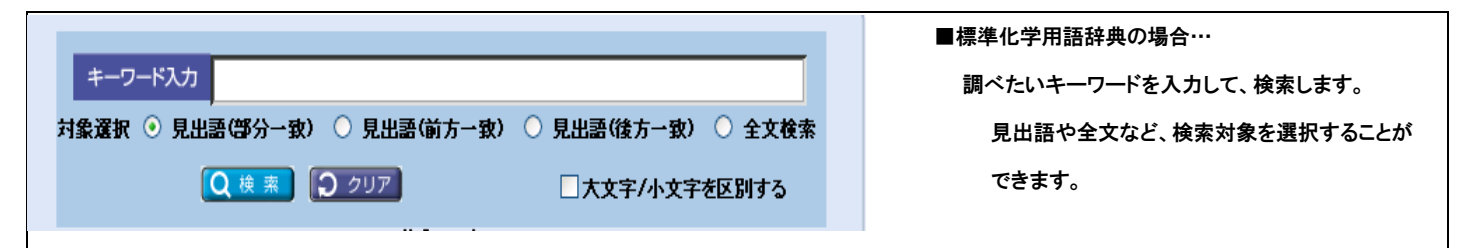

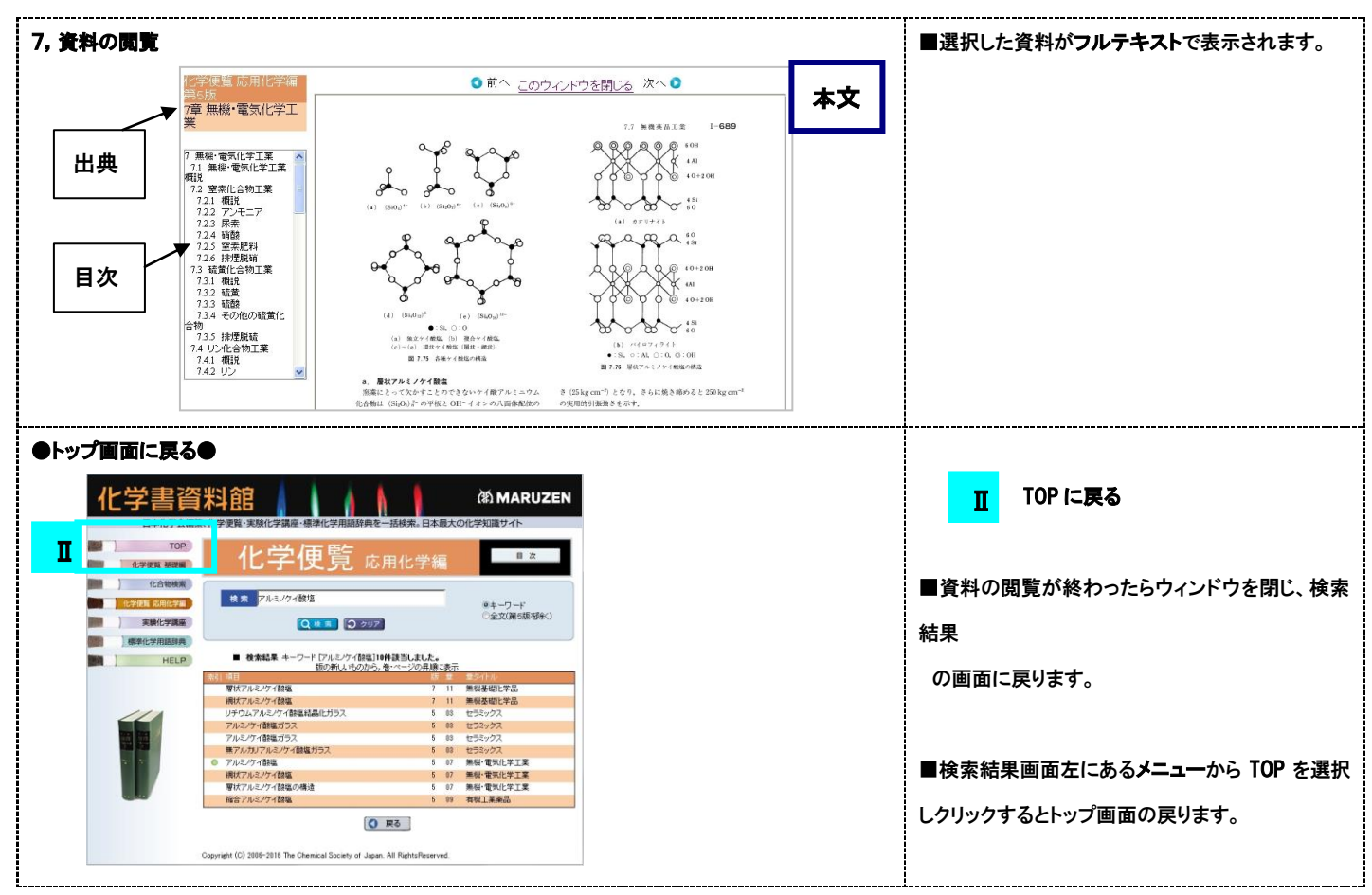

※ 検索方法が分からない場合は、使い方ガイド・使用例をご参照下さい。(トップ画面から入ることができます。)

| Windows                                                                      | Mac                                               |
|------------------------------------------------------------------------------|---------------------------------------------------|
| 0\$:                                                                         | OS:                                               |
| Windows 7 Home, Premium, Professional, Ultimate                              | OSX10.6~10.11 および macOS 10.12                     |
| Windows 8, Pro, Enterprise                                                   | ブラウザ:                                             |
| Windows 8.1, Pro, Enterprise                                                 | Safari (上記 OS で稼働する最新バージョン)                       |
| Windows 10 Home, Pro(OS ビルド 10586.545 にて動作確認済み) ※<br>いずれも日本語版                | Google Chrome 52.0 まで FireFox 48.0 まで             |
|                                                                              | ■PDF 閲覧ソフト                                        |
| ※Windows10 については上記動作確認済み以前のバージョンおよび今後<br>のバージョンアップにより、正しく動作しない可能性もございます。ご了承く | Adobe (Acrobat)Reader XI~Acrobat Reader DC        |
| ださい。                                                                         |                                                   |
|                                                                              | 1024 × 768 pixel 11 F                             |
| ブラウザ:                                                                        |                                                   |
| Internet Explorer 11.0                                                       | ※シュニノ甘進いめのコムントな体田」を担合け、ト記環境ですエレノ                  |
| Microsoft Edge (ver.25.10586.0.0 にて動作確認済み) ※                                 | ※ノベノム率年以外のノイノトを使用した場合は、工記境境でも正し、<br>素示されたいことがあります |
| Google Chrome 52.0 まで                                                        | ※ト記にめの理情でも動作。主テオス提合がなりますが、動作なトバ主                  |
| FireFox 48.0 まで                                                              | ※工能以外の煤堤でも動作を扱いする場合がありよりが、動作のよび投<br>示の保証はいたしかねます。 |
| ※Microsoft Edge については上記動作確認済み以前のバージョンおよび                                     |                                                   |
| 今後のバージョンアップにより、正しく動作しない可能性もございます。ご                                           | ※最新情報は、HP をご覧ください。                                |
| 了承ください。                                                                      | https://www.chem-reference.com/riyou_kankyo.html  |
|                                                                              |                                                   |

# **MARUZEN-YUSHODO**

#### 丸善雄松堂株式会社 学術情報ソリューション事業部 外国雑誌・e リソースセンター電子推進グループ

〒 105-0022 東京都港区海岸 1-9-18 国際浜松町ビル Tel:03-6367-6114 E-mail:epro-j@maruzen.co.jp